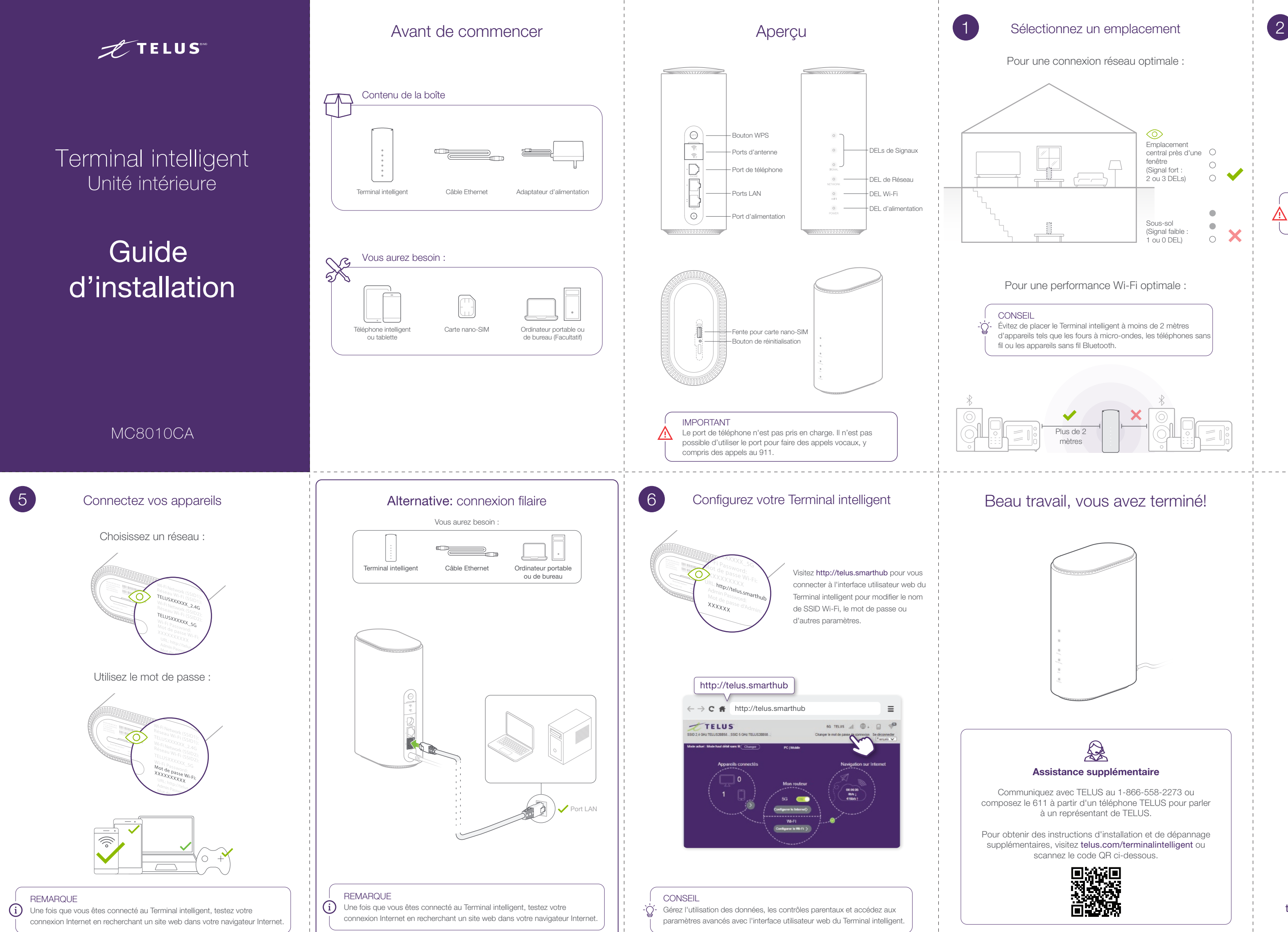

| Insérez la carte nano-SIM                                                                                                    |  |  |  |
|----------------------------------------------------------------------------------------------------|--|--|--|
| Vous aurez besoin :                                                                                                    |  |  |  |
| Terminal intelligent Carte nano-SIM                                                                                                    |  |  |  |
| Carte standard/mini-SIM Carte micro-SIM Carte nano-SIM                                                                                                    |  |  |  |
| IMPORTANT<br>L'appareil doit être éteint avant d'installer ou de retirer la carte<br>nano-SIM. La carte SIM doit être activée sur un plan tarifaire compatible. |  |  |  |
|                                                                                                    |  |  |  |
|                                                                                                    |  |  |  |
| Gérer votre compte                                                                                                    |  |  |  |
| -Ý- Avec votre compte Mon TELUS, suivez votre consommation et payez vos factures.                                                                               |  |  |  |
|                                                                                                    |  |  |  |
| $\bigcirc \cup$                                                                                                    |  |  |  |
| telus.com/montelus            ← → C          ← telus.com/montelus             Water V         ← V         ← V         ← V                                       |  |  |  |
| Curverture de session                                                                                                    |  |  |  |
|                                                                                                    |  |  |  |

Téléchargez l'application Mon TELUS ou visitez telus.com/montelus, puis connectez-vous avec vos informations d'identification Mon TELUS.

| 3 Co                 | onnectez l'alimentation                                                                                        | 4 Démarrage                                                                                                    |  |
|----------------------|----------------------------------------------------------------------------------------------------|----------------------------------------------------------------------------------------------------|--|
|                      | Vous aurez besoin :                                                                                            | SIGNAL<br>O<br>O<br>O<br>O<br>2 ou 3 voyants DEL fixes<br>indiquent un bon signal.<br>Éteint<br>Solide                                                                                                    |  |
|                      |                                                                                                    | NETWORK (Réseau)<br>Solide<br>Solide<br>Solide<br>WIFI<br>Solide<br>WIFI<br>Solide<br>Current Solide<br>Current Solide<br>Solide<br>Current Solide<br>Solide<br>Current Solide<br>Current Solide<br>Solide<br>Current Solide<br>Current Solide<br>Curent Solide<br>Current Solide<br>Current Solide<br>Current Solide<br>C |  |
| Guide                | e de référence des DEL                                                                                         | Dépannage (réinitialisation aux paramètres d'usine<br>REMARQUE<br>Si vous rencontrez des problèmes pour connecter l'appareil au réseau                                                                                                    |  |
| SIGNAL               |                                                                                                    | TELUS, redémarrez le Terminal intelligent (débranchez le câble d'alimentation<br>du Terminal intelligent et rebranchez-le pour rétablir l'alimentation). Si les                                                                                                    |  |
| Éteint               | Il n'y a pas de signal ou aucune carte nano-SIM<br>insérée<br>La puissance du signal est définie par 3 vovants | problèmes persistent, réinitialisez l'appareil aux paramètres d'usine.                                                                                                    |  |
| <u> </u>             | DEL. Plus le signal est fort, plus le nombre de<br>voyants allumés                                             |                                                                                                    |  |
| NETWORK (Réseau)     |                                                                                                    |                                                                                                    |  |
| Solide               | L'appareil est allumé, mais n'est pas<br>enregistré sur le réseau mobile                                       |                                                                                                    |  |
| Solide               | réseau mobile 3G / 4G                                                                                          |                                                                                                    |  |
| Solide O             | réseau mobile 5G                                                                                               | 3 secondes                                                                                                    |  |
| WIFI                 |                                                                                                    | <ul> <li>Vous ne pouvez pas accéder à Internet ?</li> <li>Veuillez attendre 1 à 2 minutes après que le Terminal intelligent ait été branché à</li> </ul>                                                                                                    |  |
| Éteint               | Le réseau local sans fil (Wi-Fi) est désactivé                                                                 | une prise électrique.<br>• Vérifiez vos indicateurs de réseau.                                                                                                    |  |
| Solide               | Le réseau local sans fil (Wi-Fi) fonctionne<br>normalement                                                     | Veuillez vérifier vos paramètres de configuration Wi-Fi.      Vitesse de téléchargement / téléchargement lent ?                                                                                                    |  |
| POWER (Alimentation) |                                                                                                    | <ul> <li>La vitesse dépend de la force du signal.</li> <li>Déplacez votre Terminal intelligent vers un emplacement dans votre maison qui a</li> </ul>                                                                                                    |  |
| Éteint               | L'appareil n'est pas connecté à une<br>source d'alimentation                                                   | <ul> <li>2 ou plus de voyant DELs.</li> <li>Vous ne parvenez pas accéder à l'interface utilisateur web du Terminal intelligent ?</li> <li>Entrez l'URL correcte. Reportez-vous à l'étiquette sur la base du Terminal intelligent pour obtenir les informations de l'URL par défaut.</li> <li>N'utilisez qu'un seul adaptateur réseau sur votre ordinateur.</li> <li>N'utilisez aucun serveur proxy.</li> </ul>                                                                                                    |  |
| Solide               | L'appareil est allumé                                                                                          |                                                                                                    |  |
|                      |                                                                                                    | Impossible de connecter vos appareils ?                                                                                                    |  |

# Démarrage

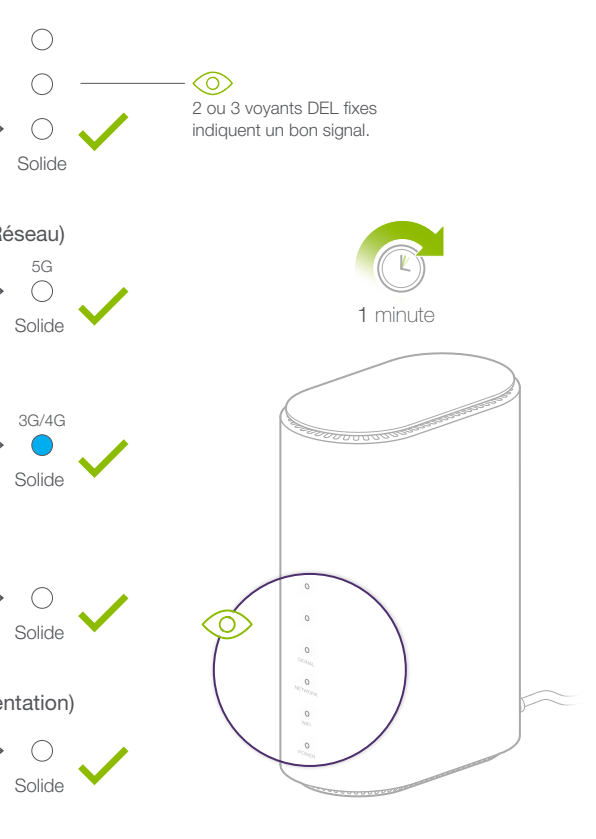

# RQUE

# (réinitialisation aux paramètres d'usine)

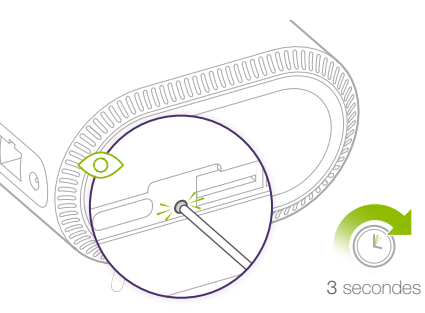

## pas accéder à Internet ?

### hargement / téléchargement lent ?

#### nd de la force du signal.

#### ez pas accéder à l'interface utilisateur web du Terminal intelligent ?

# serveur proxy.

## connecter vos appareils ?

Assurez-vous que la fonction Wi-Fi est active.

• Actualisez la liste des réseaux et sélectionnez le SSID ou le nom de réseau Wi-Fi correcte. • Tapez le bon mot de passe Wi-Fi du réseau lorsque vous connectez à l'appareil.